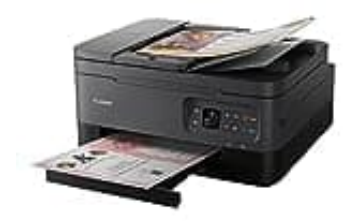

## Canon PIXMA TS7450a

## **Duplex-Druck einstellen**

Um optimale Druckergebnisse zu erzielen, ist es wichtig, dass du den Canon Druckdialog richtig verwendest. Diese Anleitung zeigt dir einfache Schritte, um deinen Druck richtig einzustellen und so die besten Ergebnisse zu erzielen:

- 1. Darauf achten, dass der Canon Druckdialog verwendet wird und nicht der des verwendeten Anwendungsprogramms.
- 2. Im **DRUCKEN Dialogfenster** die **Registerkarte STANDARD** anklicken. Direkt darunter aus der **Dropdown-Liste** den verwendeten CANON-Drucker auswählen. Das sollte der sein, der im System (Windows ?) als Standarddrucker angemeldet ist.

Unter **Bereich und Kopien** die für den Ausdruck gewünschten Seiten angeben. Danach werden links die ausgewählten Seiten als Vorschau angezeigt.

- 3. Die weiteren Einstellungen werden über EIGENSCHAFTEN/SEITE EINRICHTEN erreicht.
- 4. Im Register Seite einrichten sollten Seitenlayout Normale Größe und darunter Duplexdruck automatisch markiert sein.
- 5. Andere Optionen sollten nicht aktiviert sein.